# Handbok – medicinsk registrering i PASiS

| Allmänt                                                |        |
|--------------------------------------------------------|--------|
| • Funktionstangenter i SP                              |        |
| Personsökning i bilden                                 |        |
| • Patientmenyn                                         |        |
| Medicinsk registrering öppen vård                      | sid 3  |
| • DRG                                                  | sid 5  |
| Byt huvuddiagnos/bidiagnos                             | sid 5  |
| <ul> <li>Vårdåtgärder (KVÅ) –Operationsreg</li> </ul>  | sid 5  |
| • Egenkod                                              | sid 7  |
| • Åtgärd (upgift från prisregister)                    | sid 8  |
| Medicinsk registrering sluten vård                     | sid 9  |
| • DRG                                                  | sid 11 |
| Byt huvuddiagnos/bidiagnos                             | sid 11 |
| <ul> <li>Vårdåtgärder (KVÅ) – Operationsreg</li> </ul> | sid 12 |
| • Egenkod                                              | sid 13 |
| • Åtgärd(uppgift från prisregister)                    | sid 13 |
| Register                                               | sid 15 |

| • | DRG                                  | sid 15 |
|---|--------------------------------------|--------|
| • | Vårdåtgärder (KVÅ) - Operationskoder | sid 16 |
| • | Läkemedelskoder                      | sid 17 |
| ٠ | Egenkoder                            | sid 17 |
| • | Åtgärder(prisregister)               | sid 20 |

# EASY – bildnummer

sid 21

# Allmänt

#### Funktionstangenter i SP

| F1  | Huvudkatalog                      | Shift F1          | Föregående meny |
|-----|-----------------------------------|-------------------|-----------------|
| F2  | Återgång till senast använda bild |                   |                 |
| F3  | Snabbval bildnummer               |                   |                 |
| F4  | Nästa sida                        | Shift F4          | Föregående sida |
| F5  | Första sidan                      | Shift F5          | Sista sidan     |
| F6  | Borttag                           |                   |                 |
| F7  | Omloggning                        | Shift F7          | Print screen    |
| F8  | Ny sökning samma patient          |                   |                 |
| F9  | Kodhjälp                          | Shift F9          | Hjälp           |
| F10 | Läs in bild                       | Shift F10 Verifie | era koder       |

### Personsökning i bilden

I alla bilder med personnummer kan man söka en patient på två sätt:

1. Ange de 6 första siffrorna i patientens personnummer och tryck **F10** för att komma till patientregistret - <u>bild 017</u> där man kan söka fram fullständigt personnummer.

2. Ange efternamn och eventuellt förnamn och tryck F10 för att komma till patientregistret

# Patientmenyn

Med utgångspunkt från Patientmenyn – <u>bild 011</u> - kan man välja funktion på tre olika sätt:

- Ange personnummer och tryck F10.
   Välj nr 14/23 Medicinsk registrering och tryck Enter(+).
- 2. Välj nr 14/23 Medicinsk registrering utan att ange personnummer och tryck **Enter**(+) Ange personnummer i <u>bild 084/113</u> Med.reg och tryck **F10**.
- 3. Ange personnummer, välj nr 14/23 Medicinsk registrering och tryck Enter (+).

# Inledning

För vårdkontakter i **öppen vård** är medicinsk registrering **obligatorisk för alla läkarbesök** Medicinsk registrering av besök hos andra vårdgivare är frivillig.

För vårdkontakter i sluten vård är medicinsk registrering obligatorisk.

Från den medicinska registreringen överförs varje år uppgifter till socialstyrelsen.

# Medicinsk registrering av besöksregistrerade vårdkontakter i öppen vård

Utgå från huvudkatalogen <u>bild 001</u>, välj nr 1 - Patientmeny och tryck **Enter(+)** Skriv patientens personnummer och tryck **F10** för att få fram personuppgifter

Välj nr 14 - Medicinsk registrering och tryck Enter(+) för att komma till bild 184.

| 🖉 Demo.a3d - Eicen Aviva For Desktops                |                                           | × |
|------------------------------------------------------|-------------------------------------------|---|
| Seasion Edit Yew Icole Macro Tearsfer Workspace Halp |                                           |   |
|                                                      |                                           |   |
|                                                      |                                           |   |
| PNR.: <u>060606</u> <u>0606</u> 19 Namn: <u>TEST</u> | TSSON, LISA U SP <u>184</u> MEDICINSKREG  |   |
| Adr.: SKOLGATAN 454                                  | T/h: 046-123456 Hman: 12 Nat: S           |   |
| Padr: 22185 LUND                                     | T/a: 040-852369 Reg.:                     |   |
| BETALNINGSANSVARIG FINNS                             | Ändrad: 040521 NT                         |   |
| Nr Enhet Mott Datum Vår                              | rdgivare Åtg Ak Ny Dia DS FD Eg-<br>Åb en |   |
| 01 10 1KIR MEND 050510 BW                            | DR BRUNO WALTHER JN ÅB K900 NJN           |   |
| 02 10 1KIR MASK 050510 AA                            | DR ANDERS ALWMARK N NY N N                |   |
| 03 10 1KIR MASK 050506 AA                            | DRANDERSALWMARK N NY N N                  |   |
| 04                                                   |                                           |   |
| 05                                                   |                                           |   |
| 06                                                   |                                           |   |
| 07                                                   |                                           |   |
| 08                                                   |                                           |   |
| 09                                                   |                                           |   |
| 10                                                   |                                           |   |
| 11                                                   |                                           |   |
| 12                                                   |                                           |   |
| 13                                                   |                                           |   |
|                                                      |                                           |   |
|                                                      | Nr:                                       |   |
| SF2-Registreringsbild                                | SF8-Åtgärdsregistrering                   |   |
|                                                      | B: F:                                     |   |
| Sista sidan                                          | SP50844 32 G                              |   |
|                                                      |                                           |   |
|                                                      | 21/74                                     |   |
| Connected. PASIS TA3270 Tandem4.skane.se 1885 API A  |                                           |   |

Finns flera registrerade vårdkontakter visas en översiktsbild:

#### Rubriker i bilden:

| Nr         | Radnummer                                                                             |
|------------|---------------------------------------------------------------------------------------|
| Enhet      | Förvaltning plus medicinskt ansvarig enhet - från besöksreg bild 085                  |
| Mott       | Mottagning enligt register - från besöksreg bild 085                                  |
| Datum      | Datum för vårdkontakten - från besöksreg <u>bild 085</u>                              |
| Vårdgivare | Signatur och klartext från besöksreg <u>bild 085</u> och vårdgivarreg <u>bild 735</u> |
| Åtg        | J om åtgärd registrerad i <u>bild 219</u>                                             |
| Ak         | J om akut vårdkontakt, i annat fall N - från besöksreg bild 085                       |
| NyÅb       | NY för nybesök, ÅB för återbesök - från besöksreg bild 085                            |
| Dia        | Registrerad WHO-diagnos från medicinsk reg bild 084                                   |
| DS         | Diagnos ställd – används i flödesmodellen                                             |
| FD         | J om fler diagnoser finns, utöver den visade                                          |
| Egen       | J om egenkod är registrerad i <u>bild 084</u>                                         |

## Medicinsk registrering

För medicinsk registrering av visst besök - ange radnummer och tryck SF2.

| S50583.a3d - Elcon Aviva for Desktaps                                            | _ 문 ×                        |
|----------------------------------------------------------------------------------|------------------------------|
| gession Edit Yew Tools Maara Transfer Workspace Help                             |                              |
|                                                                                  |                              |
|                                                                                  |                              |
| PNR.: 800808 0809 19 Namn: TUFF, THEA                                            | U SP <u>D84</u> MEDICINSKREG |
| Adr.: TUFF TUFFSPÅRET T/h:                                                       | Hman: 11 Nat: S              |
| Padr: 29116 KRISTIANSTAD T/a: 070556699                                          | Reg.:                        |
| VISTELSEADR+BETALN.ANSV FINNS                                                    | Ändrad: 070320 NT            |
| ENHET: 10 <u>1KIR</u> Mott: <u>MASK</u> Datum: <u>070307</u> Akut: <u>N</u> Typ: | ÅB Reg.: 070307 NT           |
| Vg : <u>NNY</u> DR NISSE NYESSON Anledning: S                                    | J Ändr:                      |
|                                                                                  | Vârdlogik: E                 |
| Huvuddiagnos:                                                                    |                              |
| 2 3                                                                              |                              |
| 4 <u> </u>                                                                       |                              |
| 6 <u> </u>                                                                       |                              |
| 8 9                                                                              |                              |
|                                                                                  |                              |
|                                                                                  |                              |
| 14 10                                                                            |                              |
| VUAITKOG:                                                                        | <u> </u>                     |
| 1 0                                                                              |                              |
| 3 4                                                                              |                              |
| ·                                                                                |                              |
| SF10-KVÅ/Operation SF11-Egen koder                                               | SF8-Åtgärdsreg               |
| F11-Byt huvuddiagnos mot bidiagnos                                               |                              |
|                                                                                  | B: F:                        |
| Läsning ok                                                                       | SPS0840 1 A                  |
|                                                                                  |                              |
|                                                                                  |                              |
| Connected.   Jandem TK2270 147.220.253.65 1885 T0583   API A                     |                              |

# <u>I bild 084 visas:</u> Personuppgifter

Rad 1 – 4 hämtas från <u>bild 014,</u> går ej att ändra här.

| Vårdkontakt | Rad 5 – 6 från <u>bild 085</u> besöksregistrering :              |
|-------------|------------------------------------------------------------------|
| Enhet       | Inloggad enhet                                                   |
| Mott        | Mottagning där patienten gjorde sitt besök                       |
| Datum       | Datum för besöket                                                |
| Akut        | Ja eller Nej                                                     |
| Тур         | Kontakttyp – går inte att ändra                                  |
| Reg         | Datum och signatur på den användare som gjort registreringen.    |
| Vg          | Vårdgivarsignatur – går att ändra - och klartext                 |
| Anledning   | Besöksanledning                                                  |
| Ändr        | Datum och signatur på den användare som gjort eventuell ändring. |

## Uppgifter att registrera:

| Registera den WHO-diagnoskod som är huvuddiagnos.               |
|-----------------------------------------------------------------|
| Registrera övriga WHO-diagnoskoder här. Dessa diagnoser räknas  |
| som bidiagnoser                                                 |
| Se kapitel XX i "Klassifikation av sjukdomar och hälsoproblem", |
| utgiven av socialstyrelsen.                                     |
| Registrera läkemedelskoder enligt register bild 746.            |
|                                                                 |

Fyll i uppgifter i valda fält och tryck **Enter**(+) för att registrera.

| PASiS Utbildningsmaterial                                                                                                    | Reviderad 070423                                 |
|----------------------------------------------------------------------------------------------------|--------------------------------------------------|
| R M550583.a3d - Elcon Aviva for Desktops                                                                                                    | X                                                |
| Session Edit Yew Tools Maora Transfer Workspace Help                                                                                                    |                                                  |
|                                                                                                    |                                                  |
| PNR.: <u>800808</u> <u>0809</u> 19 Namn: <u>TUFF, THEA</u><br>Adr.: TUFF TUFFSPÅRET T/h:                                                                     | U SP <u>D84</u> MEDICINSKREG<br>Hman: 11 Nat: S  |
| Padr: 29116 KRISTIANSTAD T/a: 070556699<br>VISTELSEADR+BETALN.ANSV FINNS<br>ENHET: 10 <u>1KIR</u> Mott: <u>MASK</u> Datum: <u>070307</u> Akut: <u>N</u> Typ: | Reg.:<br>Ändrad: 070320 NT<br>ÅB Reg.: 070413 NT |
| Vg : PAE DR PATRIK SVENSSON Anledning: So<br>DRG 9060 Sjd i mag-tarm & buk O                                                                                 | ) Andr: 070413 NF<br>Vârdlogik: E                |
| Automatic     Automatic     Automatic       2     K900     Celiaki     3       4     5     5       6     7     6       8     9     9                         |                                                  |
| 10     11       12     13       14     15                                                                                                    |                                                  |
| <pre>VWGAY-ROO: <u>A4022</u> Gavsiktiig Torgift VWGAY-ROO:<br/>Läkemedelskoder<br/>1 <u>B01AC06</u> ACETYLSALICYLSYR 2<br/>3 4</pre>                         | _                                                |
| SF10-KVÅ/Operation SF11-Bgen koder S<br><u>F11</u> -Byt huvuddiagnos mot bidiagnos                                                                           | 3F8-Åtgärdsreg                                   |
| Uppdatering klar                                                                                                    | SPS0841 5 A                                      |
|                                                                                                    |                                                  |

I bilden visas registrerade koder i klartext – kontrollera att rätt kod registrerats !!

#### DRG

På rad 7 visas en maskinellt framräknad DRG-kod från den regiongemensamma DRG-viktlistan. DRG betyder **D**iagnos**R**elaterad**G**rupp och är ett system för sekundär patientklassificering, vilket innebär att en vårdkontakt inordnas i en viss kategori med hjälp av data från primärklassificeringens diagnoser och åtgärder. DRG är i första hand ett beskrivningssystem, men används också som underlag för debitering. Varje DRG-kod viktas och vikten x ett fast DRG-pris ger ersättningen för det specifika DRG't.

#### Byt huvuddiagnos mot bidiagnos

Om patienten har flera registrerade diagnoser är det möjligt att ändra inbördes ordning mellan diagnoserna. Om en bidiagnos skall flyttas till huvuddiagnos gör så här: Ställ markören vid bidiagnosen och tryck **F11**, vilket gör att bidiagnos och huvuddiagnos byter plats

. DRG-koden – se nedan - ändras.

#### Klassifikation av vårdåtgärder, kirurgiska, medicinska mm (KVÅ)

För att registrera KVÅ-koder tryck **SF10**-KVÅ/Operation och 15 rader läggs ut i bilden. Skriv KVÅ-kod enligt register, <u>bild 739</u> och radnr för den diagnos koden är knuten till Tryck **Enter**(+). Klartext läggs ut efter koden. **OBS!** DRG-koden påverkas av KVÅ-kod.

Om vårdgivare är "annan än läkare" kan KVÅ-kod registreras utan krav på diagnosreg.

| MS50583.a3d - Elcon Aviva for Desktaps<br>Sector: Edit Van Toole Mann Treaffer Walestare, Halt                                                                                                    |                                                                                                    |                                                                                                    | #×      |
|----------------------------------------------------------------------------------------------------|----------------------------------------------------------------------------------------------------|----------------------------------------------------------------------------------------------------|---------|
|                                                                                                    |                                                                                                    |                                                                                                    |         |
| PNR.: <u>800808</u> 0809 19 Namn: TUFF, TH<br>Adr.: TUFF TUFFSPÅRET<br>Padr: 29116 KRISTIANSTAD<br>VISTELSEADR+BETALN.ANSV FINNS<br>ENHET: 10 <u>1KIR</u> Mott: <u>MASK</u> Datur<br>Vg : <u>PAS</u> DR PATRIK SVENSSON<br>DRG 1560 Op mage matstrupe duod<br>Huvuddiagnos: <u>K401</u> Dubbelsidigt<br>2 <u>K900</u> Celiaki<br>4 | HEA<br>T/h:<br>T/a: 070556699<br>n: <u>070307</u> Akut: N Typ:<br>Anledning: S:<br>>1<br>ljumskbråck med<br>3<br>5 | U SP <u>D84</u> MEDICINSKR:<br>Hman: 11 Nat: S<br>Reg.:<br>Ändrad: 070320 NT<br><mark>ÅB</mark> Reg.: 070413 NT<br>J Ändr: 070413 NT<br>Vårdlogik: | DG<br>E |
| NE KVÅ-/Opkod<br>1 JDD00 GASTREKTOMI MED ESOF<br>3<br>5<br>9<br>11<br>13<br>15                                                                                                    | DDE         NE         KVÅ-/Opkod           1         2         JBCOD         OPERATIO           4                 | Dn<br>ON FÖR GASTRO _1<br>                                                                                                    |         |
| SFll-Egen koder SFl2-Dia<br><u>Fll</u> -Byt huvuddiagnos mot bidiagnos<br>Uppdatering klar                                                                                                    | agnosreg s                                                                                                    | SF8-Åtgärdsreg<br>B: F:<br>SPS0841 5 A                                                                                                    |         |
|                                                                                                    |                                                                                                    |                                                                                                    |         |

Gå tillbaka till medicinsk registrering med SF12 – Diagnosreg.

I bilden visas SF 10 – KVÅ/Operation\*Finns\* HS50583.a3d - Eicon Aviva for Desktops \_ # X Session Edit Yew Tools Maoro Transfer Workspace Help PNR.: 800808 0809 19 Namn: TUFF, THEA U SP <u>D84</u> MEDICINSKREG Adr.: TUFF TUFFSPÅRET T/h: Hman: 11 Nat: S Padr: 29116 KRISTIANSTAD T/a: 070556699 Reg.: VISTELSEADR+BETALN.ANSV FINNS Andrad: 070320 NT ENHET: 10 1KIR\_\_\_ Mott: MASK\_ Datum: 070307 Akut: N Typ: AB Reg.: 070413 NT Vg : <u>PAS</u> DR PATRIK SVENSSON DRG 1560 Op mage matstrupe duod >1 Anledning: SJ Ändr: 070413 NT Vårdlogik: E Huvuddiagnos: K401 Dubbelsidigt ljumskbråck med 2 <u>K900 </u>Celiaki 3 5 4 7 6 9 8 11 10 12 13 15 14 VWXY-kod: X4022 Oavsiktlig förgift VWXY-kod: Läkemedelskoder 1 B01AC06 ACETYLSALICYLSYR з. 4 SF10-KVÅ/Operation \*Finns\* SF11-Egen koder SF8-Åtgärdsreg F11-Byt huvuddiagnos mot bidiagnos B: F: bandem TN2270 147.220.253.65 1885 T0583 APLA Connected.

#### Registrering av egenkod

Varje enhet kan för egen uppföljning registrera "egenkoder". Koderna läggs upp i ett register, <u>bild</u> <u>749</u> och där markeras om koderna skall vara frivilliga eller tvingande att registrera.

Om de är tvingande resulterar en medicinsk registrering i att nya fält för registrering av egenkoder med automatik läggs ut i bilden.

Är de frivilliga tryck **SF11** för att få fram registreringsfälten. Skriv koden/koderna och tryck **Enter**(+) för att registrera.

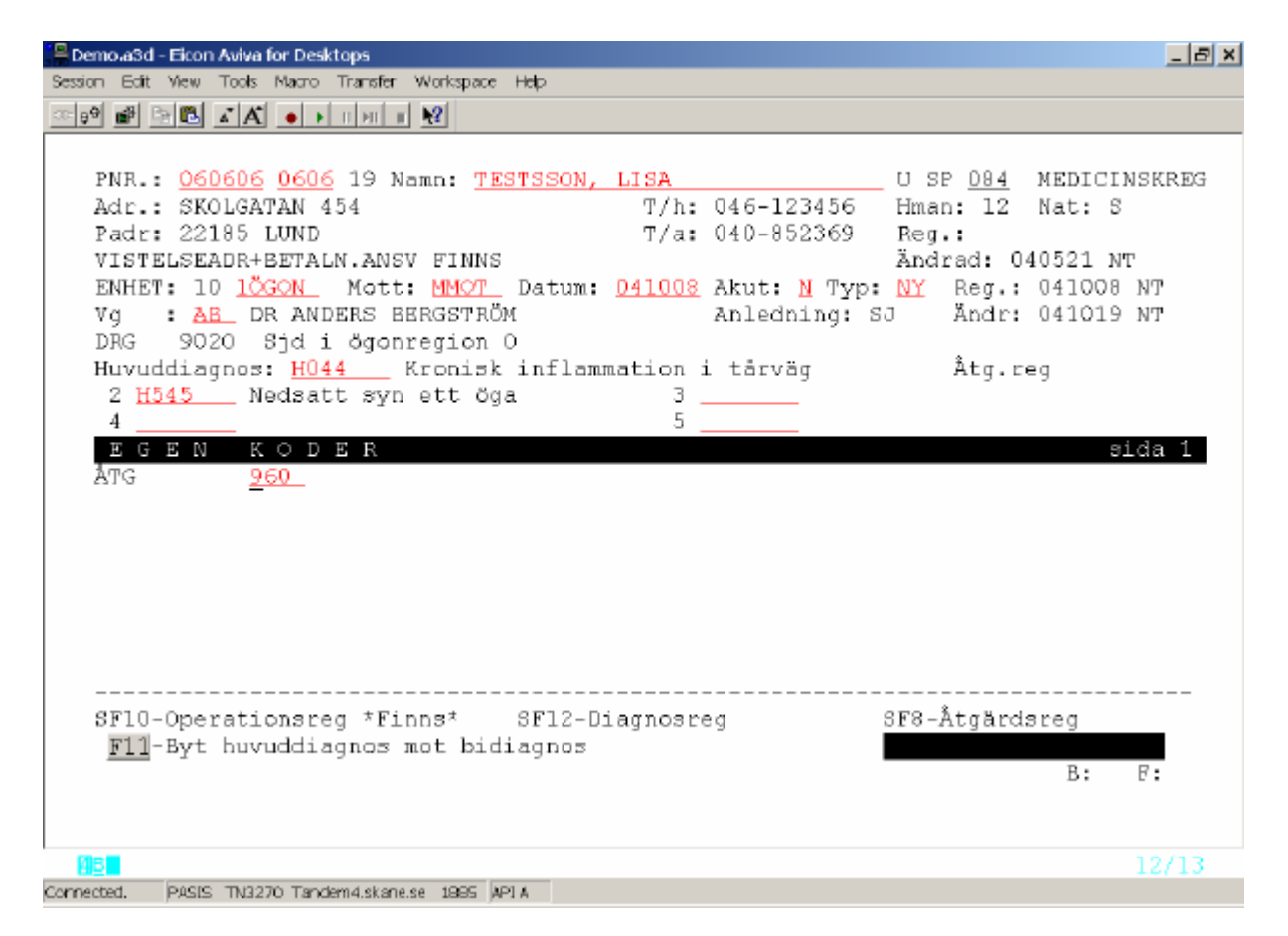

Efter återgång med SF12 till diagnosreg visas nederst i bilden SF11 – Egenkoder \*Finns\*

#### Åtgärds registrering

Vissa enheter har specifika åtgärder som underlag för statistik och/eller debitering. Åtgärderna kodas och läggs upp i prisregistret, <u>bild 731</u>

Åtgärdspriser finns i "Regionala priser och ersättningar för södra sjukvårdsregionen" som årligen beslutas av södra regionvårdsnämnden.

För att registrera åtgärd i samband med medicinsk registrering kan man antingen

• . Utgå från bild 184 "Översikt medicinsk registrering", välja radnummer och trycka SF8.

eller

• 2. Utgå från <u>bild 084</u> "Medicinsk registrering" och trycka SF8

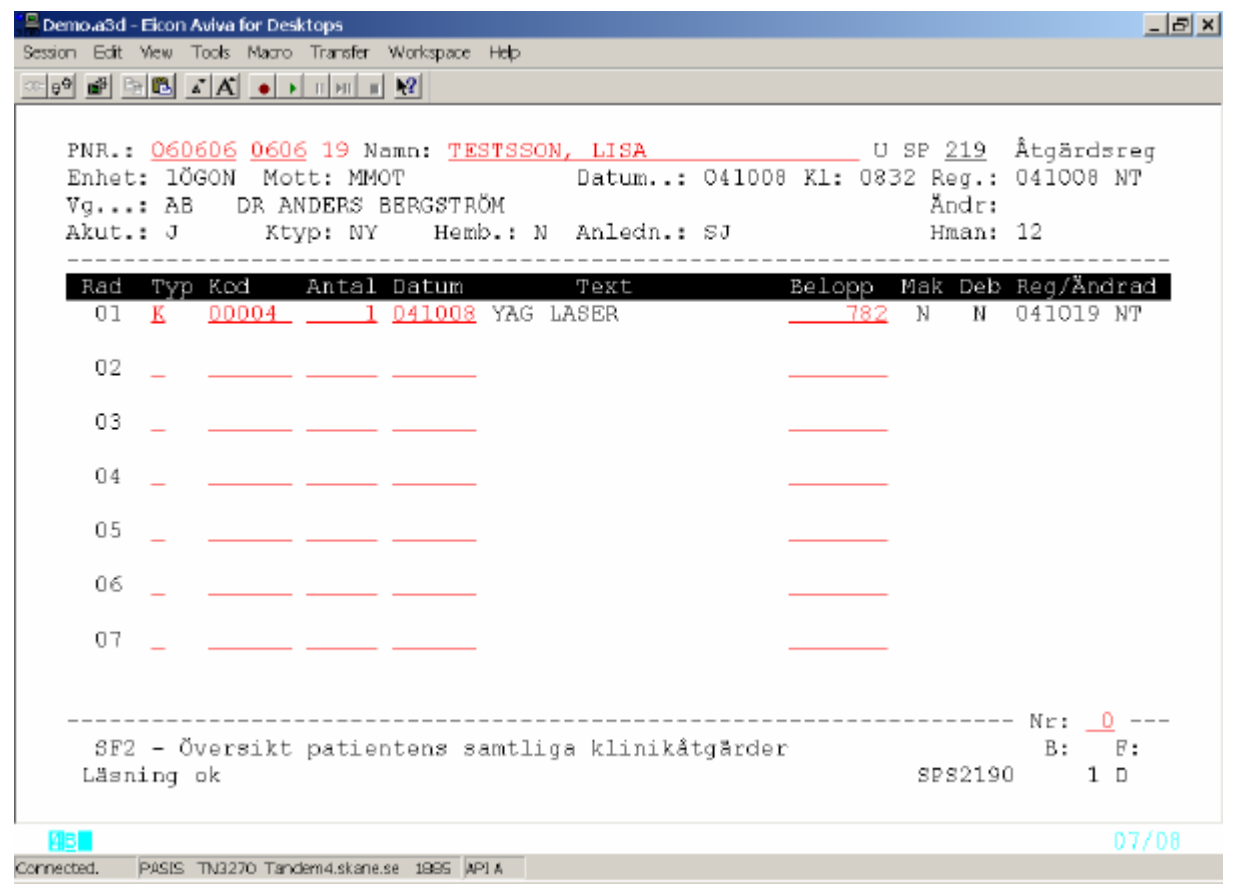

Rubriker i bild 219:

| Rad   | radnummer                               |
|-------|-----------------------------------------|
| Тур   | K för åtgärd                            |
| Kod   | Åtgärdsnummer enligt register, bild 731 |
| Antal | Antal utförda åtgärder                  |
| Datum | Datum för åtgärd                        |

Fyll i typ, åtgärdsnummer , antal och datum. Om datumfältet är blankt läggs dagens datum ut. Tryck **Enter**(+) för att registrera.

Åtgärdskodens klartext och pris(om det finns upplagt i register) läggs ut i bilden, samt registreringsdatum och signatur

#### Medicinsk registrering av vårdtillfällen i sluten vård Utgå från huvudkatalogen bild 001, välj nr 1 – Patientmeny och tryck Enter(+) Skriv patientens personnummer och tryck F10 för att få fram personuppgifter Välj nr 23 – Medicinsk registrering och tryck Enter(+) Finns flera slutenvårdstillfällen kommer man till en översiktsbild ⊇M550583.a3d - Elcon Aviva for Desktops Şession Edit Yew Tools Maora Transfer Workspace Help \_ # X 🕬 🗗 🖻 🗳 👗 🔸 т нт н 🖬 🔮 PNR.: 851016 2392 19 Namn: FACTOR, MAX U SP 112 SV MEDREG ÖV Enhet: <u>IKIR</u> Utdatum: \_\_\_\_\_ - \_\_\_\_ sida: Rad Enhet Indatum/Kl In Utdatum/Kl Ut H.Diag B.Diag Op Egen Åtg 01 10 1KIR 070412 1111 070412 1130 5 N N N 02 10 1KIR 070320 0700 1 070330 1000 1 N N 03 04 05 06 07 08 09 10 11 12 13 14 15 16 ----- Rad nr: \_\_ --SF2/SÄND-Registreringsbild SF8-Åtgärdsregistrering B: F: Sista sidan SPS1120 32 D handem TN2270 147.220.253.65 1885 T0583 APLA

Rubriker i bilden:

| Rad        | Radnummer                                                              |
|------------|------------------------------------------------------------------------|
| Enhet      | Förvaltning plus medicinskt ansvarig enhet - bild 102 in/utskrivning   |
| Indatum/kl | Datum och klockslag för inskrivning på enheten – <u>bild 102</u>       |
| In         | Insätt visar varifrån patienten kommer till enheten – <u>bild 102:</u> |
|            | 1 = Från hemmet utan HSL                                               |
|            | 2 = Från annat sjukhus/förvaltning(ej region Skåne)                    |
|            | 3 = Från annat sjukhus/förvaltning(region Skåne)                       |
|            | 4 = Från korttidsboende                                                |
|            | 5 = Från annan enhet eget sjukhus/förvaltning (överflyttning)          |
|            | 6= Från boende med kommunala insatser enl HSL                          |
|            | 8= Från vistelse på psyk.sjukhem.                                      |
| Utdatum/kl | Datum och klockslag då patienten är utskriven från enheten – bild 102  |
| Ut         | Utsätt visar vart patienten skrivs ut – <u>bild 102</u>                |
|            | 1 = Till hemmet                                                        |
|            | 2 = Till annat sjukhus/förvaltning(ej region Skåne)                    |
|            | 3.= Till annat sjukhus/förvaltning(region Skåne)                       |
|            | 4 = Till korttidsboende                                                |
|            | 6 = Till hemmet med HSL-insats                                         |
|            | 7 = Avliden                                                            |
|            | 8 = Till vistelse på psyk.sjukhem                                      |

| H.diag | WHO-kod för huvuddiagnos från                       |
|--------|-----------------------------------------------------|
| B.diag | J om bidiagnos registrerats i <u>bild 113</u>       |
| Op     | J om operationskod registrerats i bild 113          |
| Egen   | J om egenkod registrerats i bild 113                |
| In-kod | Enheten kan lägga upp in-koder i register bild 706. |

#### Medicinsk registrering

För medicinsk registrering av aktuellt vårdtillfälle ange radnummer och tryck SF2.

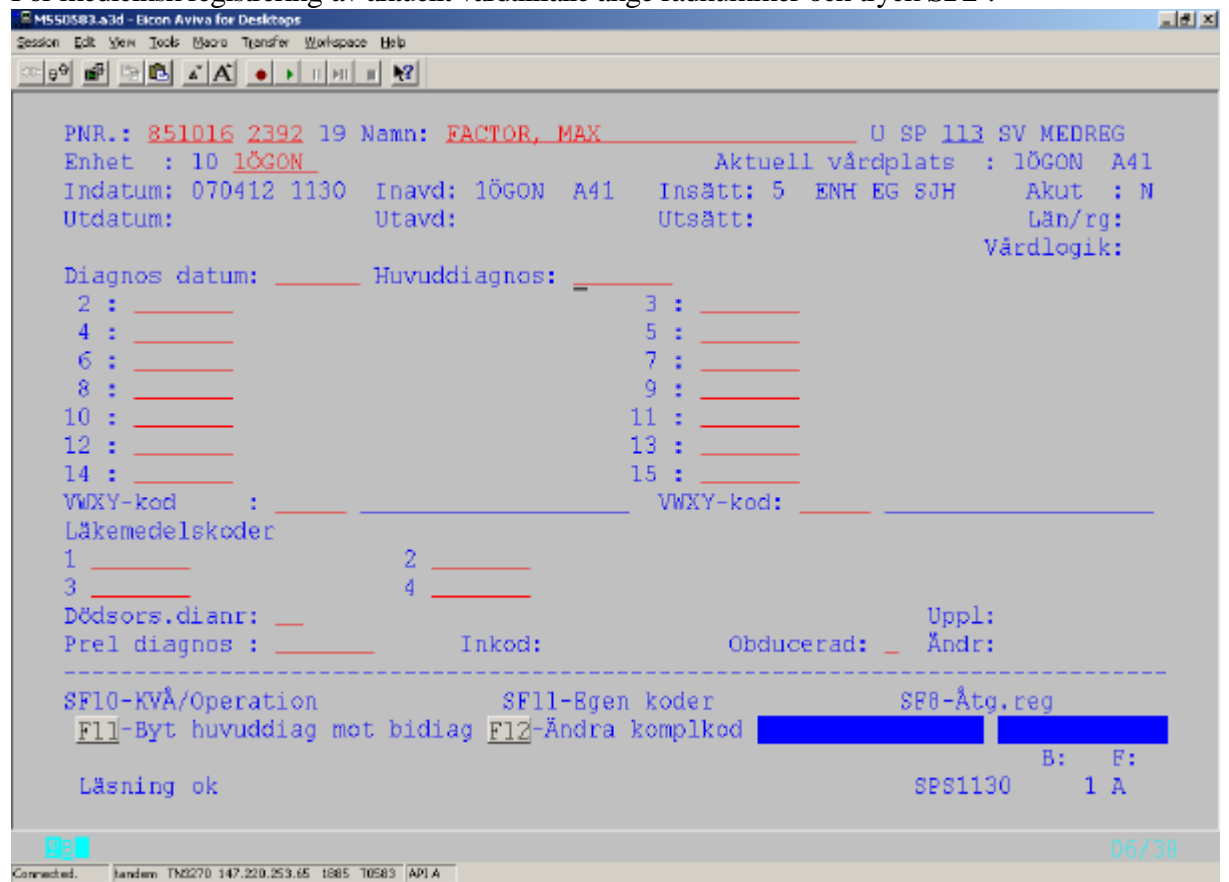

#### I bild 113 visas:

| Personuppgifter   | Rad 1 hämtas från <u>bild 014</u>                            |
|-------------------|--------------------------------------------------------------|
| Enhet             | Inloggad enhet                                               |
| Aktuell vårdplats | Avdelning där patienten vårdas(om pågående vårdtillfälle)    |
| Indatum           | Datum och klockslag för inskrivning – <u>bild 102</u>        |
| Inavd             | Avdelning där patienten blev inskriven – bild 102            |
| Insätt            | Varifrån kommer patienten till avdelningen – <u>bild 102</u> |
| Akut              | Ja eller Nej - <u>bild 102</u>                               |
| Utdatum           | Datum och klockslag för utskrivning – bild 102               |
| Utavd             | Avdelning som patienten skrivs ut från – bild 102            |
| Län/rg            | Län/register – <u>bild 102</u>                               |

#### Uppgifter att registrera:

| Diagnos datum: | Dagens datum - annars valfritt datum inom vårdtillfället        |
|----------------|-----------------------------------------------------------------|
| Huvuddiagnos   | Registrera den WHO-diagnoskod som är huvuddiagnos.              |
| Rad 2 – 15     | Registrera övriga WHO-diagnoskoder som bidiagnoser              |
| VWXY-kod       | Se kapitel XX i "Klassifikation av sjukdomar och hälsoproblem", |
|                | utgiven av socialstyrelsen.                                     |

| PASIS Utbildningsm | aterial Reviderad 0704                                           | 423 |
|--------------------|------------------------------------------------------------------|-----|
| Läkem.koder        | Registrera läkemedelskoder enligt register bild 746              |     |
| Obducerad          | Om patienten är avliden ange om han/hon är obducerad eller ej,   |     |
|                    | J - Ja eller N - Nej.                                            |     |
| Dödsors dianr      | Om patienten är avliden ange <b>radnummer</b> på den diagnos som |     |
|                    | orsakat dödsfallet, t ex 1 om det är huvuddiagnosen.             |     |
| Prel diagnos       | Preliminär WHO-diagnos                                           |     |
| In-kod             | Varje enhet kan lägga upp In-koder i register, <u>bild 706</u>   |     |
| Uppl               | Datum och signatur på den som gjort registreringen.              |     |
| Ändr               | Datum och signatur på den som gjort en eventuell ändring.        |     |

Fyll i uppgifter i valda fält och tryck Enter(+) för att registrera

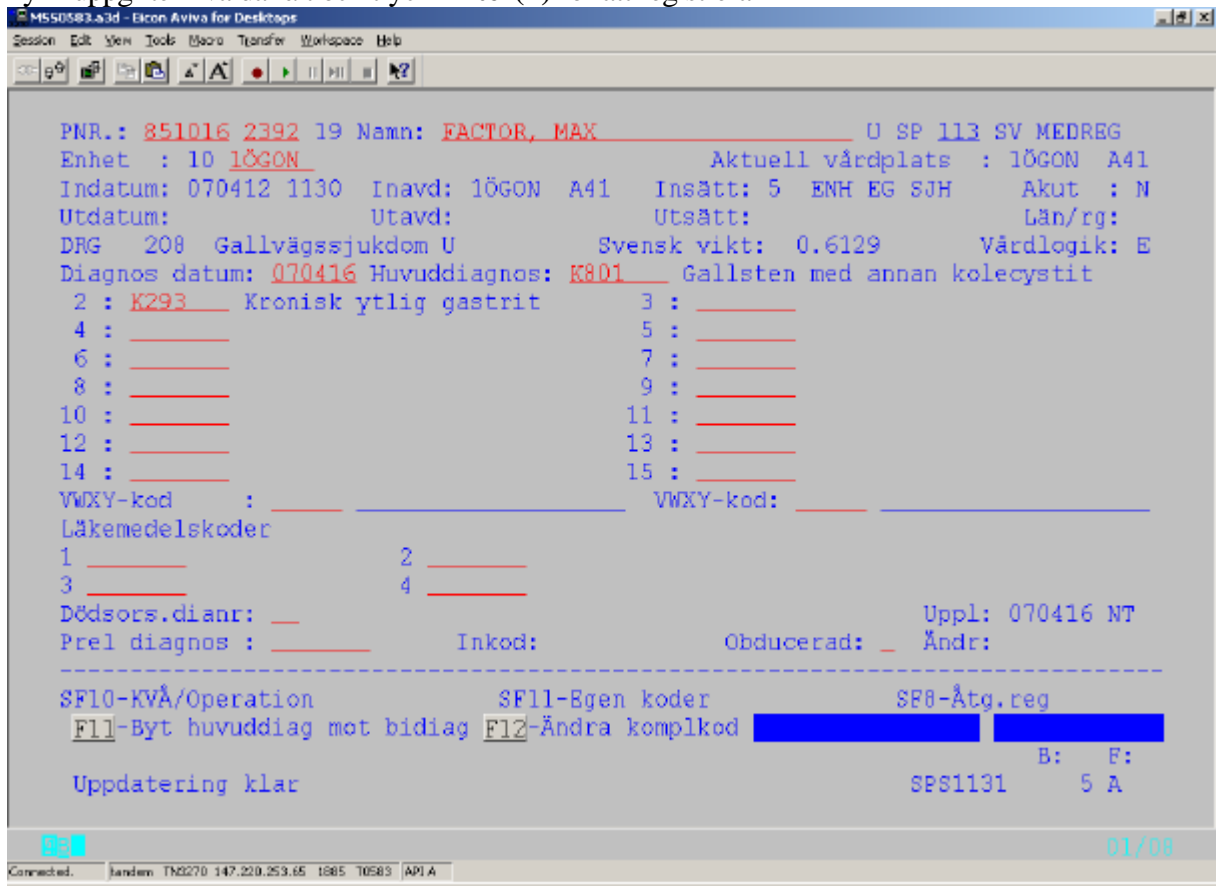

I bilden visas WHO-diagnoskoderna i klartext – kontrollera att rätt kod registrerats !

#### DRG

På rad 5 visas en maskinellt framräknad DRG-kod från den regiongemensamma DRG-viktlistan. DRG betyder **D**iagnos**R**elaterad**G**rupp och är ett system för sekundär patient-

klassificering, vilket innebär att en vårdkontakt inordnas i en viss kategori med hjälp av data från primärklassificeringens diagnoser och åtgärder. DRG är i första hand ett beskrivnings-system, men används också som underlag för debitering. Varje DRG-kod viktas och vikten x ett fast DRG-pris ger ersättningen för det specifika DRG<sup>'</sup>t.

#### Byt huvuddiagnos mot bidiagnos

Om patienten har flera registrerade diagnoser är det möjligt att ändra inbördes ordning mellan diagnoserna. Om en bidiagnos skall flyttas till huvuddiagnos gör så här:

Ställ markören vid bidiagnosen och tryck **F11**, vilket gör att bidiagnos och huvuddiagnos byter plats . DRG-koden ändras – se ovan.

# Klassifikation av vårdåtgärder, kirurgiska, medicinska mm (KVÅ) För att registrera KVÅ/opkoder tryck SF10 KVÅ/Operation och 8 nya rader visas.

| MS50383.a3d - Eicon Aviva for Desktaps<br>ession Edit Ven Tools Mario Trensfer Workspace Heb                                                                                                    | _ia                                                                                                    |
|----------------------------------------------------------------------------------------------------|----------------------------------------------------------------------------------------------------|
| B B B A A INT NY                                                                                                    |                                                                                                    |
| PNR.:       851016       2392       19       Namn:       FACTOR,       MAX         Enhet       :       10       1000         Indatum:       070412       1130       Inavd:       1000       A41         Utdatum:       01avd:       1000       A41         DRG       208       Gallvägssjukdom U       S         Diagnos       datum:       070416       Huvuddiagnos:       K80         2       :       K293       Kronisk ytlig gastrit       4       :         6       : | U SP <u>113</u> SV MEDREG<br>Aktuell vårdplats : lÖGON A41<br>Insätt: 5 ENH EG SJH Akut : N<br>Utsätt: Län/rg:<br>vensk vikt: 0.6129 Vårdlogik: E<br>Gallsten med annan kolecystit<br>3 :<br>5 :<br>7 : |
| 0 ::                                                                                                    | 9 : Op enhet Diagnosnr Sida 1<br>1060N1<br><br><br><br><br>                                                                                                    |
| SF11-Egen koder SF12-Diagno<br><u>F11</u> -Byt huvuddiagnos mot bidiagnos <u>F</u><br>Uppdatering klar                                                                                                    | sreg SF8-Åtg.reg<br><u>12</u> -Ändra kompleteringskod<br>B: F:<br>SPS1131 5 A                                                                                                    |
|                                                                                                    |                                                                                                    |

### Rubriker för registrering:

Opnr Löpnummer

| Datum         | Datum för vårdåtgärd                                                                            |
|---------------|-------------------------------------------------------------------------------------------------|
| KVÅ/Opkod     | Kod enligt register, bild 739                                                                   |
| Op enhet      | Opererande enhet. Skall anges utan distriktsbeteckning.                                         |
| Diagnosnummer | Ange radnummer (obligatorisk uppgift) för den WHO-kod som Operationen/KVÅ-koden är knuten till. |

Tryck **Enter**(+) för att registrera.

Koden skrivs ut i klartext . Kontrollera att rätt kod registrerats - viktigt för rätt DRG-kod.

Gå tillbaka till medicinsk registrering med SF12 – Diagnosreg I bilden visas SF10 – KVÅ/Operation\*Finns\*

#### Registrering av egenkod

Varje enhet kan för egen uppföljning registrera "egenkoder". Koderna läggs upp i ett register, <u>bild</u> <u>749</u> och kan vara antingen frivilliga eller obligatoriska att registrera.

Är de obligatoriska resulterar en medicinsk registrering i att nya fält för registrering av egenkoder med automatik läggs ut i bilden

Är de frivilliga tryck **SF11** för att få fram registreringsfälten. Skriv koden/koderna och tryck **Enter**(+) för att registrera.

| Pemola3d - Eicon Aviva for Desktops                                                                                                    |
|----------------------------------------------------------------------------------------------------|
| Session Edit Yew Tools Macro Transfer Workspace Help                                                                                                    |
| ∞ 🕫 📾 🕾 🖪 🖍 🖕 ד אד ד 🕺                                                                                                    |
|                                                                                                    |
| PNR.: <u>O60606 0606 19 Namn: TESTSSON, LISA</u> U SP <u>113</u> SV MEDREG<br>Enhet : 10 <u>1AKUT</u> Aktuell vårdplats : 1AKUT AKAV<br>Indatum: 050515 1130 Inavd: 1AKUT AKAVA Insätt: 5 ANNAN ENHET Akut : J<br>Utdatum: Utavd: Utsätt: Län/rg:<br>DRG 189 Andra sjd matsmältorg >17 Svensk vikt: 0.5415<br>Diagnos datum: <u>050517</u> Huvuddiagnos: <u>K400</u> Inklämt dubbelsidigt ljumskbr<br>2 :<br>4 :<br>6 : 7 :<br>8 : 9 : |
| 8:<br>EGEN KODEB                                                                                                    |
| ÁB <u>1</u> ÁTERBESÖK PLANERAS Átgärd <u>11</u> Utredning                                                                                                    |
|                                                                                                    |
| SF10-Operationsreg SF12-Diagnosreg SF8-Åtg.reg<br>F11-Byt huvuddiagnos mot bidiagnos <u>F12</u> -Ändra kompletteringskod<br>B. E.                                                                                                    |
| Uppdatering klar SPS1131 5 A                                                                                                    |
| <b>98</b>                                                                                                    |
| Connected, PASIS TN3270 Tandem4.skane.se 1995 API A                                                                                                    |

Efter återgång med SF12 till bilden diagnosregistrering visas nederst i bilden SF11 – Egenkoder \*Finns\*

# Åtgärdsregistrering

Vissa enheter har specifika åtgärder som underlag för statistik och/eller debitering. Åtgärderna kodas och läggs upp i prisregistret, <u>bild 731</u>

Åtgärdspriser finns i "Regionala priser och ersättningar för södra sjukvårdsregionen" som årligen beslutas av Södra regionvårdsnämnden.

För att registrera åtgärd i samband med medicinsk registrering kan man antingen 1.Utgå från <u>bild 112</u> – SV MEDREG ÖV, välja radnummer och trycka **SF8** eller 2. Utgå från <u>bild 113</u> SV MEDREG och trycka **SF8** 

PASiST\_medregatgovsv.doc

| Born    | no.a3d - Eice                    | an Aviv               | a For De                  | sktops                  |                           |                        |                   |                   |                   |             |              |                      |                |                   |                       |                        |                  |                | _ 8 × |
|---------|----------------------------------|-----------------------|---------------------------|-------------------------|---------------------------|------------------------|-------------------|-------------------|-------------------|-------------|--------------|----------------------|----------------|-------------------|-----------------------|------------------------|------------------|----------------|-------|
| ⊇ession | Edt Yen<br>ola⊈l⊡                |                       | Marra                     | Terofa                  | workepace<br>∎ Intern     | 1960<br>  <b>62</b>    |                   |                   |                   |             |              |                      |                |                   |                       |                        |                  |                |       |
|         | PNR.:<br>Enhet<br>Indat<br>Utdat | 06<br>:<br>um:<br>um: | 0606<br>1KI<br>050<br>050 | 0600<br>R<br>501<br>515 | 5 <b>19</b> N<br>Ir<br>Ut | lamn:<br>havd:<br>avd: | TE:<br>1KI<br>1KI | STSS(<br>IR<br>IR | ON,<br>A16<br>A16 | LISA        | Insž<br>Utsč | Aktı<br>Att:<br>Att: | uell<br>1<br>5 | L<br>Vârc<br>FRÂN | ) SP<br>Aplat<br>HEMM | <u>119</u><br>s:<br>ET | Âtgā<br>Aku      | rdsre<br>t: J  | g<br> |
|         | Rad<br>01                        | Ty}<br><u>K</u>       | р Кос<br><u>00</u>        | 010_                    | Antal<br>5                | Dat<br>050             | um<br>510         | LASI              | T<br>ER,          | ext<br>COLO |              |                      | Be             | lopp<br>24195     | Mak<br>N              | Deb<br>N               | Reg/<br>0505     | ändra<br>17 NT | d     |
|         | 02                               | _                     |                           |                         |                           |                        |                   |                   |                   |             |              |                      |                |                   | _                     |                        |                  |                |       |
|         | 03                               | _                     |                           |                         |                           |                        |                   |                   |                   |             |              |                      |                |                   | _                     |                        |                  |                |       |
|         | 04                               | _                     |                           |                         |                           |                        |                   |                   |                   |             |              |                      |                |                   | _                     |                        |                  |                |       |
|         | 05                               | _                     |                           |                         |                           |                        |                   |                   |                   |             |              |                      |                |                   | _                     |                        |                  |                |       |
|         | 06                               | _                     |                           |                         |                           |                        |                   |                   |                   |             |              |                      |                |                   | _                     |                        |                  |                |       |
|         | 07                               | _                     |                           |                         |                           |                        |                   |                   |                   |             |              |                      |                |                   | _                     |                        |                  |                |       |
|         | SF.<br>Läsni                     | 2 -<br>ing            | öve:<br>ok                | rsikt                   | : pati                    | .ente                  | ns :              | samt:             | liga              | kli         | nikåt        | tgärd                | der            |                   | SP                    | 5119                   | - Nr:<br>B;<br>) | <u>    0</u>   |       |
| 2       | B <b>.</b>                       |                       |                           |                         | 1015                      |                        |                   |                   |                   |             |              |                      |                |                   |                       |                        |                  | 07             | /08   |

# Rubriker i bild 119:

| Rad   | radnummer                               |
|-------|-----------------------------------------|
| Тур   | K för åtgärd                            |
| Kod   | Åtgärdsnummer enligt register, bild 731 |
| Antal | Antal utförda åtgärder                  |
| Datum | Datum för åtgärd inom vårdtillfället    |
|       |                                         |

Fyll i typ, åtgärdsnummer , antal och datum. Om datumfältet är blankt läggs dagens datum ut. Tryck **Enter**(+) för att registrera.

Åtgärdskodens klartext och pris(om det finns i register <u>bild 731</u>) läggs ut i bilden, samt registreringsdatum och signatur

# Register

# DRG – koder

Den medicinska registreringen resulterar i en DRG-kod, som hämtas ur ett register, <u>bild 747</u> Detta register uppdateras av TietoEnator efter information från socialstyrelsen.

| EM550583.a3d - Elcon Aviva for Desktops<br>Session Edit Yew Jools Neoro Transfer Workspace Help                                                                                                   | <u></u>   |
|----------------------------------------------------------------------------------------------------|-----------|
|                                                                                                    |           |
| Enhet: 10 1ÖGON *** Registervård DRG-Koder *** U SP <u>747</u>                                                                                                    |           |
| DRG-KOD.: <u>194</u> GILTIGHETSÅR.: <u>2007</u> TYP:                                                                                                    |           |
| Huvudgrupp (MDC) <u>D7</u><br>MED/OP<br>DRG-Text: <u>Gallvägsoperationer utom kolecystektomi, ej kompli</u><br>cerat                                                                              |           |
| Kort text:Gallvägsop ej kolecystektSvensk vikt:2.5436Trimningsgräns:32Sv öppenvårdsvikt.:Sv öppenvårdspris.:Sv öv Dagkir/dagmed:Sv öv internpris:29351Kostnadsytterfall.:Upplagd070215 XOVXÄndrad |           |
| SF2-Översiktsbild B:<br>Uppdatering SPS0047                                                                                                    | F:<br>8 B |
| Connected. kandem TM2270 147.220.253.65 1685 10583 API A                                                                                                    | 06/23     |

# Klassifikation av vårdåtgärder (KVÅ)/Operationskoder

Register finns i <u>bild 739.</u> Uppdateras av TietoEnator efter information från socialstyrelsen. OP-kod:

```
E Demola 3d - Eicen Aviva For Desktops
Session Edit View Tools Marro Transfor Workspace Help
                                                                 _ 8 X
Enhet: 10 1KIR *** Registervård Operationskoder *** U SP 739
   _____
  KOD..: JKA11 GALLER TOM DATUM: 101231
  _____
                                   ------
  Gäller from datum.: 980101
  Text.....: Laparoskopisk kolecystostomi
  Korttext.....: LAPAROSKOPISK KOLECY
  Amerikansk Op.kod.: 5104
  Kompletterande DRG: 0000
   Upplagd.....: 001229 XXXX
   Ändrad....:
        _____
                       _____
   SF2-Översiktsbild
                                                    B; F;
   Uppdatering
                                                   SPS8039 8 B
meeted. PASIS TM3270 Tandem4.ekare.se 1885 API A
```

#### KVÅ-kod:

| MS50383.a3d - Elcon Aviva for Desktaps                               | . 8 × |
|----------------------------------------------------------------------|-------|
| gession Edit Yew Tools Macro Transfir Workspace Halp                 |       |
|                                                                      |       |
|                                                                      |       |
| Enhet: 10 1ÖGON *** Registervård Operationskoder *** U SP <u>739</u> |       |
| KOD: <u>AA044</u> GÄLLER TOM DATUM: <u>101231</u>                    |       |
| Gäller from datum.: <u>050101</u>                                    |       |
| Text: Lidocaintest                                                   |       |
| Korttext: LIDOCAINTEST                                               |       |
| Amerikansk Op.kod.: <u>0000</u><br>Kompletterande DRG: <u>0000</u>   |       |
|                                                                      |       |
|                                                                      |       |
| Upplagd: 051007 KVÅ<br>Ändrad:                                       |       |
| SF2-Översiktsbild B: F:<br>Uppdatering SPS8039 8 B                   |       |
|                                                                      |       |
| 06/2                                                                 | 2     |
| Connected. handem TK2270 147.220.253.65 1885 T0583 API A             |       |

#### Läkemedelskoder

Register finns i bild 746 .Uppdateras av TietoEnator efter information från socialstyrelsen.

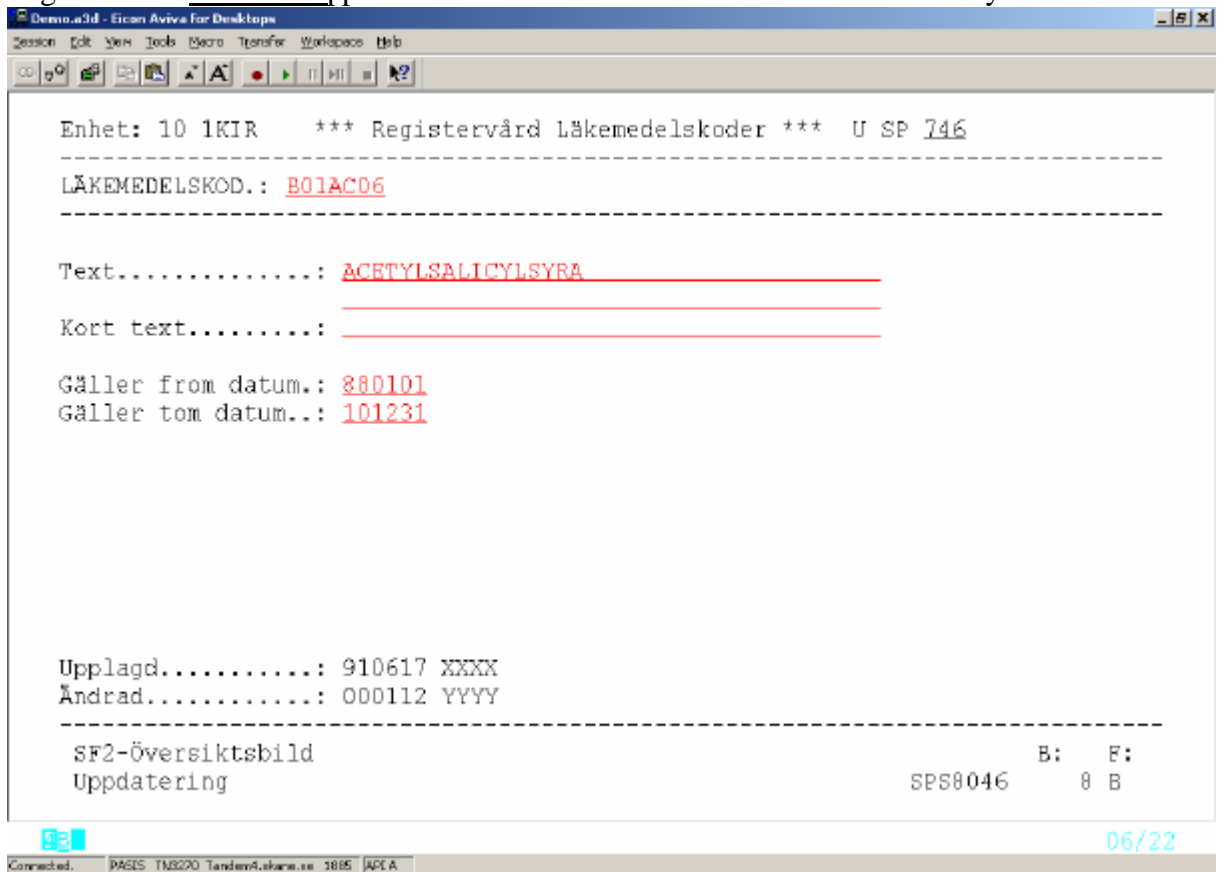

#### Egenkoder

Detta register uppdateras av enheten.

Utgå från huvudkatalogen bild 001, välj nr 7 - registerunderhåll och tryck Enter(+).

Välj <u>bild 749</u> - "Egenkoder med reg" och tryck **Enter**(+) för att komma till bilden "Reg.vård egen koder". Ange betetckning på egenkod och tryck **F10**. Om egenkoden finns upplagd sedan tidigare läggs uppgifterna ut i bilden. Vid nyuppläggning fyll i rubrikerna enligt nedan.

| PASIS Utbildningsmater                                      | rial Reviderad 07042.                                                          |
|-------------------------------------------------------------|--------------------------------------------------------------------------------|
| Bernola3d - Eicon Aviva for D<br>Session Edit Vew Tools Mac | vesktops X                                                                     |
|                                                             |                                                                                |
|                                                             |                                                                                |
| ENHET: <u>1AKUT</u>                                         | *** Reg.vård Egen koder *** – U SP <u>749</u>                                  |
| EGEN KOD: 100                                               | FROM DATUM: 000531 Tom datum: 101231                                           |
| 20211 1001 100                                              |                                                                                |
| Ledtext                                                     | : <u>Atgärd</u> Uppl: 000531 KLA                                               |
| Format                                                      | : (N-Siffra, A-Bokstav, X-Siffra/Bokstav)                                      |
| Obligatorisk up                                             | pgift: N (J/N)                                                                 |
| Ördningsföljd .<br>Öv/Sv                                    | : <u>99</u> (01-99)<br>: S                                                     |
|                                                             |                                                                                |
| Giltigavärden<br>1 11 - 11                                  | Sida: 1<br>Utrodning 2 112 - 118 Anomnosupptsgring                             |
| 3 <u>11B</u> - <u>11B</u>                                   | <u>Aktivitetesanalys</u> <u>4 11BA - 11BA Personlig ADL-bedömn</u>             |
| 5 <u>1188</u> - <u>118</u>                                  | <u>B Instr ADL-bedömn</u> 6 <u>11BC</u> - <u>11BC</u> Arbetsbedömning          |
| 7 <u>1180</u> - <u>118</u>                                  | D Studiebedömning 8 11BE – 11BE Lekbedömning                                   |
| 11 11BH - 11B                                               | H Adaptionsbedömn 12 11BW - 11BW Annan spec utredning                          |
| 13 <u>118X</u> - 118                                        | X Utrun spec 14 11C - 11C Funktionsanalys                                      |
| 15 <u>11CA</u> - <u>11C</u>                                 | A Kogn funk bedömn 16 11CB - 11CB Psyk funkt bedömn                            |
| 17 <u>1100</u> - <u>110</u>                                 | <u>20 Soc funk bedömning</u> 18 <u>11CD</u> – <u>11CD</u> Senso funk bedömning |
| SF2-Översiktsb                                              | Aild B: F:                                                                     |
| Uppdatering                                                 | SPS8049 8 B                                                                    |
|                                                             | DE /04                                                                         |
| Connected. PASIS TN3270 T                                   | andem4.skane.se 1985 APLA                                                      |
| Rubriker i bilden:                                          |                                                                                |
| Enhet                                                       | Inloggad enhet                                                                 |
|                                                             |                                                                                |
| Egen kod                                                    | Beteckning på egenkoden. Rubriken syns inte i bilderna Medicinsk               |
| Lgen Kou                                                    | registrering hild 084 och 113 utan enbart i denna registerhild Rubrik          |
|                                                             | använda fär utsäkning ur HTTA (använda inte av USiL)                           |
|                                                             | alivands for disokning of HTTTA (alivands line av USIL)                        |
| <b>F</b> actor <b>6</b>                                     |                                                                                |
| From - tom                                                  | Giltignetstid                                                                  |
| <b>T</b> 1                                                  |                                                                                |
| Ledtext                                                     | Anger vilken beteckning egenkoden skall ha i bilden för medicinsk              |
|                                                             | registrering. Man kan använda både siffror och bokstäver.                      |
|                                                             |                                                                                |
| Beskrivning                                                 | Beskrivning av själva egenkoden. Denna text syns endast i denna bild           |
|                                                             | samt i översiktsbild i registervården.                                         |
|                                                             | C C                                                                            |
| Format                                                      | Denna rubrik används inte för närvarande.                                      |
|                                                             |                                                                                |
| Obligatorisk uppgift                                        | Val om uppgiften skall vara obligatorisk, d.v.s. det skall inte vid            |
| Congatorisk uppgitt                                         | wai oni uppgnien skan vala oongalonsk, u v s uet skan nite viu                 |
|                                                             | medicinsk registrering ga att noppa over rubriken.                             |
|                                                             | J = Ja om fältet skall vara obligatoriskt att fylla i eller                    |
|                                                             | N = Nej, om fältet inte skall vara obligatoriskt att fylla i.                  |
|                                                             |                                                                                |

Ordningsföljd För varje egenkod som läggs upp i registret måste man ange i vilken ordningsföljd rubrikerna skall presenteras i bilden för Medicinsk registrering. Om man t ex har 8 egenkoder tidigare och lägger upp en helt ny kod och man vill att denna skall ligga först av alla koder sätter man 01 vid rubriken och egenkoden kommer då att lägga sig först.

| PASiS Utbildningsmaterial |                                                                                                    | Reviderad 070423                                                                                            |  |
|---------------------------|----------------------------------------------------------------------------------------------------|----------------------------------------------------------------------------------------------------|--|
| Öv/Sv                     | Anger om egenkoden skall användas i Ö - Öppen<br>Om egenkoden skall användas i både öppen och s<br>G = gemensam.                                                                                                    | oden skall användas i Ö - Öppen eller S - Sluten vård.<br>skall användas i både öppen och sluten vård skriv |  |
| Giltiga värden            | Vid denna rubrik fyller man i vilka värden som sk<br>på en speciell rubrik.                                                                                                    | all användas som svar                                                                                       |  |
| ku                        | Man kan t ex ha en rubrik i <u>bild 084</u> eller <u>113</u> - N<br>som heter ÅB (ledtextrubrik) och välja att man vid<br>nna skriva följande alternativ:<br>01 - 01 Återbesök en vecka 02 - 02 Återbesök<br>03 - 03 Inget återbesök | Iedicinsk registrering<br>d denna rubrik skall<br>k en månad                                                |  |
| ve                        | Om man enligt exemplet ovan i <u>bild 084</u> eller <u>113</u><br>registrering väljer <b>01</b> vid rubriken ÅB läggs klarte:<br><i>cka</i> ut i bilden efter uppdatering.                                                           | - Medicinsk<br>xten <i>Återbesök en</i>                                                                     |  |

Fyll i önskade uppgifter och tryck **Enter(+)** för att lägga upp registerposten.

# Åtgärder

Vissa enheter har specifika åtgärder som underlag för debitering och/eller statistik. Åtgärdspriser finns i "Regionala priser och ersättningar för södra sjukvårdsregionen" som årligen beslutas av Södra Regionvårdsnämnden.

Åtgärderna kodas och läggs upp i prisregistret, bild 731,

| Berno.a3d - Eican Aviva for Desktops                                                                                                    |
|----------------------------------------------------------------------------------------------------|
| gession gat yerk look Mean Itensite Workspace Bets<br>college and to MPU at At a b m bit = 1001                                                                                            |
|                                                                                                    |
| Enhet: 10 1KIR *** Registervård Prislista *** USP <u>731</u>                                                                                                    |
| ENHET: <u>10</u> <u>1KIR</u> AVD/MOTT: TYP: <u>K</u> KOD: <u>00003</u> GÄLLER TOM: <u>D51231</u><br>VÅRDENHET:                                                                             |
| Gäller from: <u>050101</u><br>Text                                                                                                    |
| Patientavgift:<br>Fakturaavgift:<br>Fri taxaN                                                                                                    |
| Omräkn region %:<br>Omräkn utom reg %.:<br>Internpris: <u>3978</u><br>Pris inom regionen: <u>3978</u> Trimgräns inom regionen:<br>Pris utom regionen: <u>3978</u> Trimgräns utom regionen: |
| Upplagd: 041118 XXXX<br>Ändrad: 041228 KLA                                                                                                    |
| SF2-Översiktsbild SF8-Pristypsregister B: F:<br>Uppdatering SPS8031 8 B                                                                                                    |
| 06/22                                                                                                    |

| Enhet        | Inloggad enhet                   |
|--------------|----------------------------------|
| Avd/mott     | Ej obl                           |
| Тур          | K för åtgärd                     |
| Kod          | Åtgärdens nummer eller namn      |
| Gäller t o m | Kodens giltighetstid t o m datum |

<u>För nyuppläggning av åtgärd:</u> Fyll i fälten enligt ovan och tryck **F10.** Fyll i fälten

Gäller fr omKodens giltighetstid from datumTextÅtgärdskodens namnPrisuppgifterna är ite obligatoriskaInternprisEnligt prislistaPris inom regionenEnligt prislistaPris utom regionenEnligt prislista

Tryck Enter(+) för att registrera

### EASY – bildnummer

| 001 |  |  |
|-----|--|--|
| 011 |  |  |
| 014 |  |  |
| 017 |  |  |
| 040 |  |  |
| 043 |  |  |
| 084 |  |  |
| 085 |  |  |
| 102 |  |  |
| 112 |  |  |
| 113 |  |  |
| 119 |  |  |
| 184 |  |  |
| 219 |  |  |
|     |  |  |
| 706 |  |  |
| 731 |  |  |
| 735 |  |  |
| 739 |  |  |
| 746 |  |  |
| 747 |  |  |

749